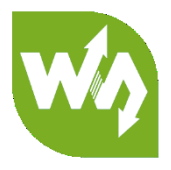

# 4inch HDMI LCD (H) User Manual

# OVERVIEW

This is 4inch resistive touch screen with 800x480 resolution, IPS screen, HDMI

interface, designed for Raspberry Pi

#### FEATURES

- 4inch IPS screen, 480x800 hardware resolution
- Resistive touch control
- Compatible and Direct-connect with any revision of Raspberry Pi (except the Pi 1 model B or Pi Zero, which requires an HDMI cable)
- Drivers provided (works with your own Raspbian/Ubuntu/Kali/Retropie)
- Also works as a computer monitor, in this case, touch panel is unavailable and

HDMI cable is required

- HDMI interface for displaying, no I/Os required (however, the touch panel still needs I/Os)
- 3.5mm audio jack, supports HDMI audio output
- Backlight can be turned off to lower power consumption

# CONTENT

| Overview1                          |
|------------------------------------|
| Features1                          |
| How to use3                        |
| Hardware connection                |
| Method 1, Install driver3          |
| Method 2 Using ready-to-use image4 |
| Setting orientation4               |
| Calibration5                       |
| Interface                          |

### HOW TO USE

The touch of the LCD can be driven in two ways: Method 1: Install driver manually;

Method 2: Using ready-to-use Image

HARDWARE CONNECTION

- Insert LCD directly to 40PIN header of Raspberry Pi.
- Using the HDMI adapter or HDMI cable to connect HDMI interface of LCD to

Raspberry Pi's

• Turn on the backlight by press the backlight button. (If you once turned it off)

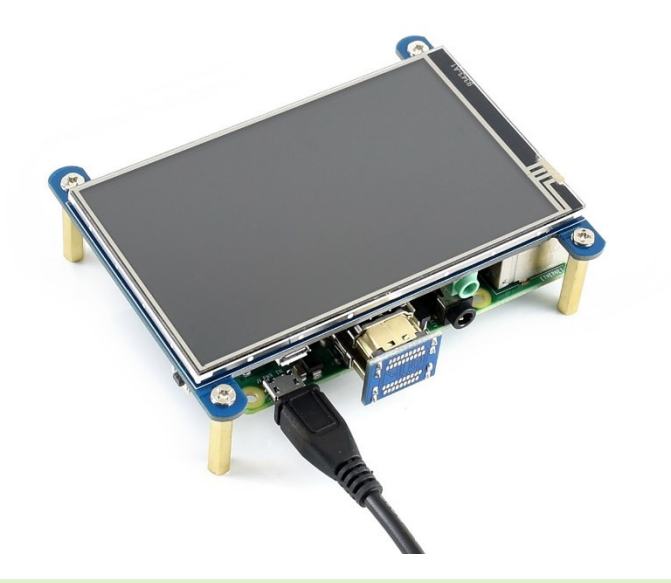

#### METHOD 1, INSTALL DRIVER

- 1. Download lasted OS<sup>1</sup> image from <u>Raspberry Pi website</u>.
- 2. Extract image from ZIP archive and write it to SD card
- 3. After writing, modify the config.txt file which is located at root directory (BOOT) of

SD card. Append these statements to the end of config.txt file

1. hdmi\_group=2

<sup>&</sup>lt;sup>1</sup> This instruction is based on Raspbian OS

#### 2. hdmi mode=87

- 3. hdmi\_cvt 480 800 60 6 0 0 0
  4. dtoverlay=ads7846,cs=1,penirq=25,penirq\_pull=2,speed=5000
  0,keep\_vref\_on=0,swapxy=0,pmax=255,xohms=150,xmin=200,xma
  x=3900,ymin=200,ymax=3900
- 5. display\_rotate=3
- 4. Insert SD card to Raspberry Pi and power it on.
- 5. Connect to network, open terminal to download and install driver.

git clone https://github.com/waveshare/LCD-show.git

cd LCD-show/

sudo ./LCD4-800x480-show

6. Waiting for rebooting

METHOD 2 USING READY-TO-USE IMAGE

1. Download image we provided on wiki

- Raspbian for 4inch HDMI LCD<sup>2</sup>

- 2. Extract the image file and write to SD card
- 3. Insert the SD card to Raspberry Pi and power on.

SETTING ORIENTATION

After installing driver, you can set the orientation as below

cd LCD-show/

#Choose one command to execute

sudo ./LCD4-800x480-show X

[Note] X can be 0, 90, 180 or 270

<sup>&</sup>lt;sup>2</sup> It use the same driver and same image as 4inch HDMI LCD

#### CALIBRATION

If the touch of RPi LCD is not calibrated, you can calibrate the touch screen.

1. Copy and install calibrator tool

cp LCD-show/xinput-calibrator\_0.7.5-1\_armhf.deb ~/

sudo dpkg -i -B xinput-calibrator\_0.7.5-1\_armhf.deb

2. Install X service

```
sudo apt-get install xserver-xorg-input-evdev
sudo cp -rf /usr/share/X11/xorg.conf.d/10-evdev.conf /usr/share/X11/xorg.conf.d/45-evdev.conf
sudo reboot
```

3. Running calibrator and finish calibration

DISPLAY=:0.0 xinput\_calibrator

4. Saving the calibration data to 99-clibration.conf file

sudo mkdir /etc/X11/xorg.conf.d

sudo nano /etc/X11/xorg.conf.d./99-calibration.conf

The calibration data looks like;

```
Section "InputClass"

Identifier "calibration"

MatchProduct "ADS7846 Touchscreen"

Option "Calibration" "208 3905 288 3910"

Option "SwapAxes" "0"

EndSection
```

# INTERFACE

| PIN NO.                         | Symbol | Description                |
|---------------------------------|--------|----------------------------|
| 1, 17                           | 3.3V   | Power positive (3.3V       |
|                                 |        | power input)               |
| 2, 4                            | 5V     | Power positive (5V power   |
|                                 |        | input)                     |
| 3, 5, 7, 8, 10, 11, 12, 13, 15, | NC     | NC                         |
| 16, 18, 24                      |        |                            |
| 6, 9, 14, 20, 25                | GND    | Ground                     |
| 19                              | TP_SI  | SPI data input of Touch    |
|                                 |        | Panel                      |
| 21                              | TP_SO  | SPI data output of Touch   |
|                                 |        | Panel                      |
| 22                              | TP_IRQ | Touch Panel interrupt, low |
|                                 |        | level while the Touch      |
|                                 |        | Panel detects touching     |
| 23                              | TP_SCK | SPI clock of Touch Panel   |
| 26                              | TP_CS  | Touch Panel chip           |
|                                 |        | selection, low active      |